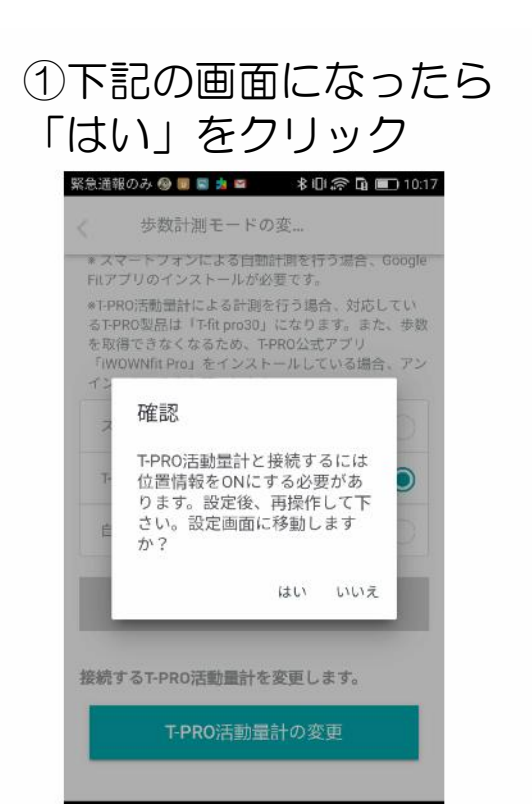

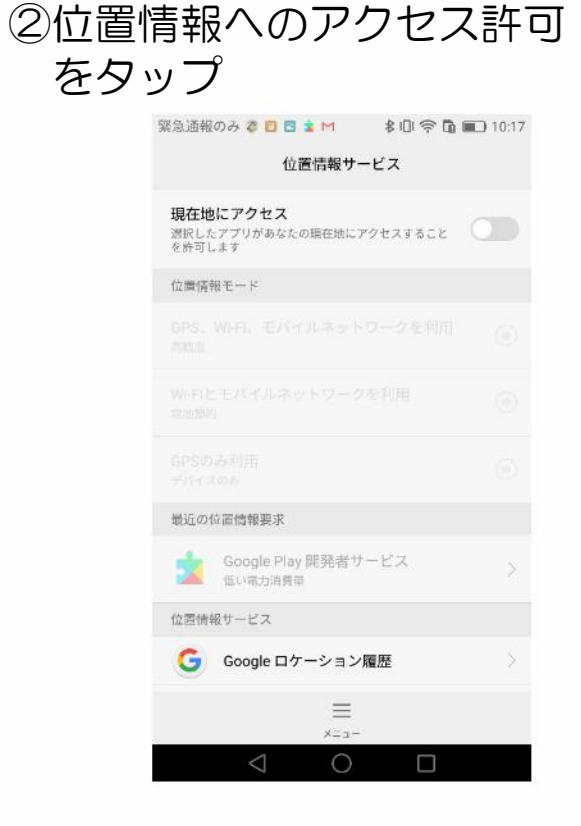

## ④「T-pro活動量計の変更」 をタップ

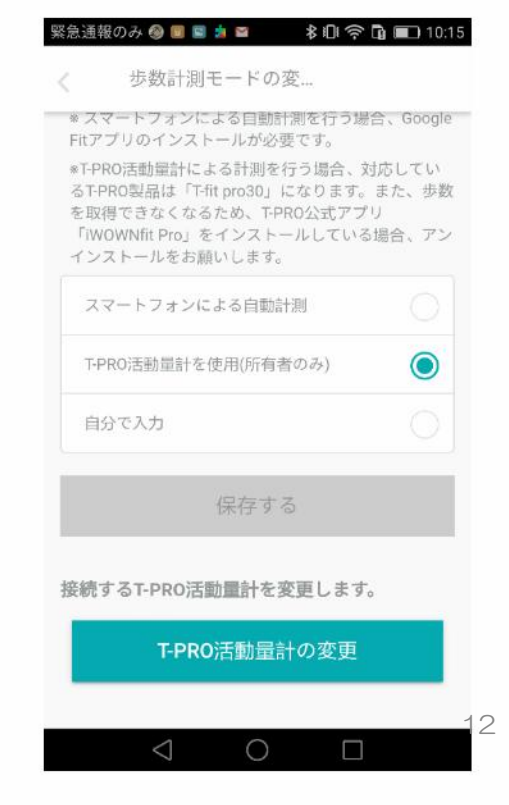

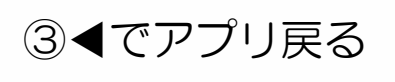

0

<

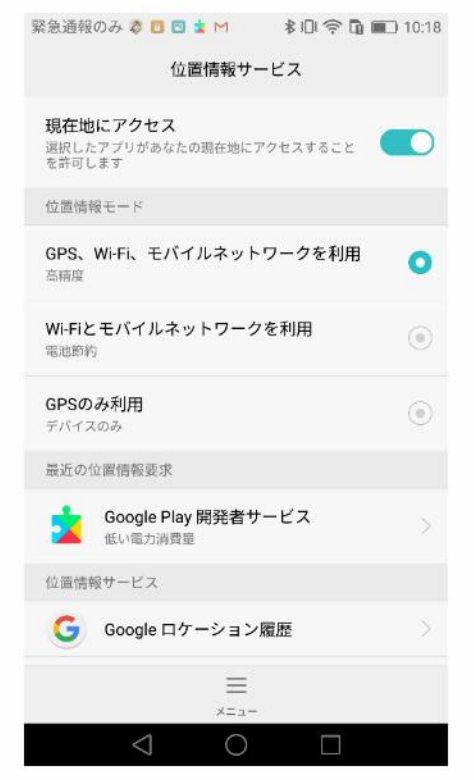

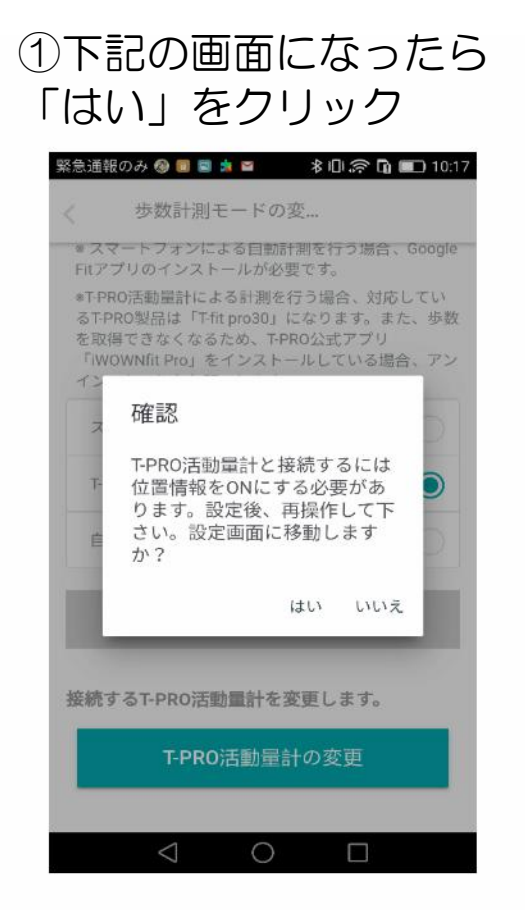

## ③「T-pro活動量計の変更」 をタップ

| 緊急通                     | 報のみ 🛞 🔳 🛙                                                | a 🔒 🕅                                                | ☆□○◇□                                 | <b>à 💷)</b> 10:15           |
|-------------------------|----------------------------------------------------------|------------------------------------------------------|---------------------------------------|-----------------------------|
| <                       | 步数計測                                                     | リモードの                                                | 变                                     |                             |
| ⊗ス<br>Fitア              | マートフォン<br>'プリのインス                                        | による自動計<br>トールが必要                                     | 測を行う場 <br>要です。                        | 🗄 、Google                   |
| *T-P<br>るT-<br>を取<br>イン | RO活動量計に<br>PRO製品は「1<br>得できなくな<br>/OWNfit Pro」<br>(ストールをお | よる計測を<br>Ffit pro30」(<br>るため、T-P<br>をインスト-<br>願いします。 | 行う場合、対<br>こなります。<br>RO公式アプリ<br>ールしている | 応してい<br>また、歩数<br>J<br>場合、アン |
| ス                       | マートフォン                                                   | による自動計                                               | 十測                                    |                             |
| T-I                     | PRO活動量計で                                                 | を使用(所有者                                              | 首のみ)                                  |                             |
| 自                       | 分で入力                                                     |                                                      |                                       |                             |
|                         |                                                          | 保存する                                                 | 5                                     |                             |
| 接続                      | するT-PRO浸                                                 | 「動量計をす                                               | 変更します。                                |                             |
|                         | T-PR                                                     | O活動量言                                                | +の変更                                  |                             |
|                         |                                                          |                                                      |                                       |                             |
|                         | $\bigtriangledown$                                       | 0                                                    |                                       |                             |

## ②位置情報へのアクセス許可 をタップ

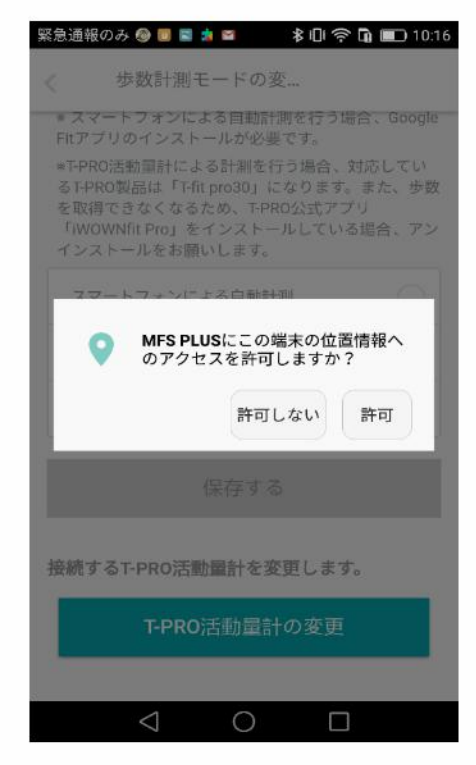